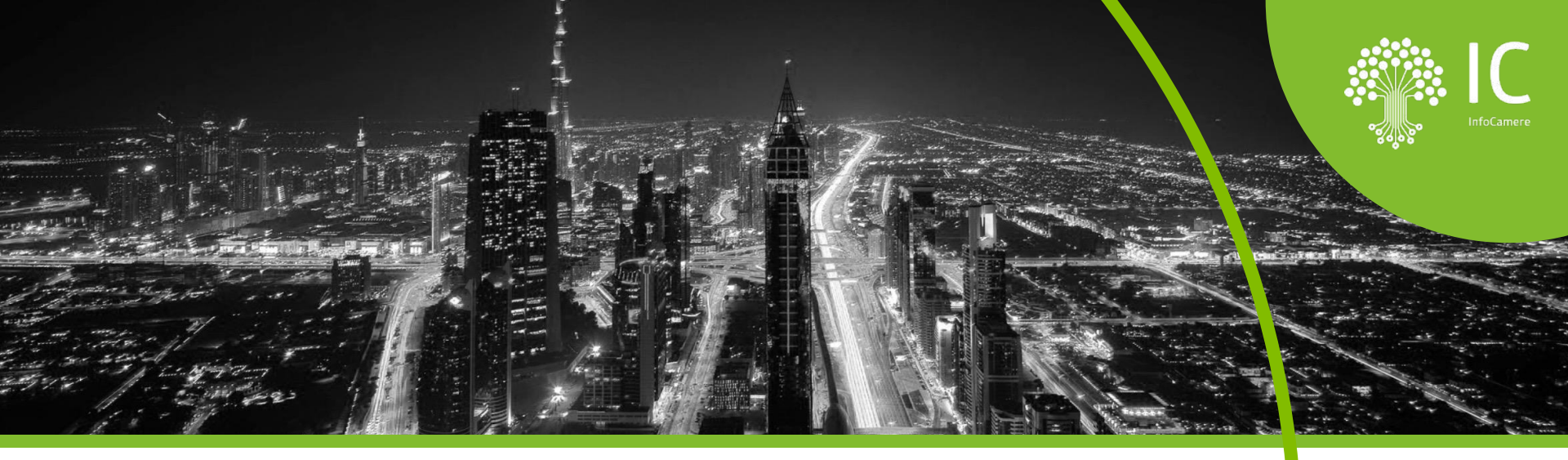

- Scrivania Impresainungiorno: conoscerla per utilizzarla al meglio Formazione online per Operatori e Responsabili di Scrivania
- Il ruolo del Responsabile di Scrivania: configurazione e funzionalità di servizio della scrivania SUAP

17/11/2022

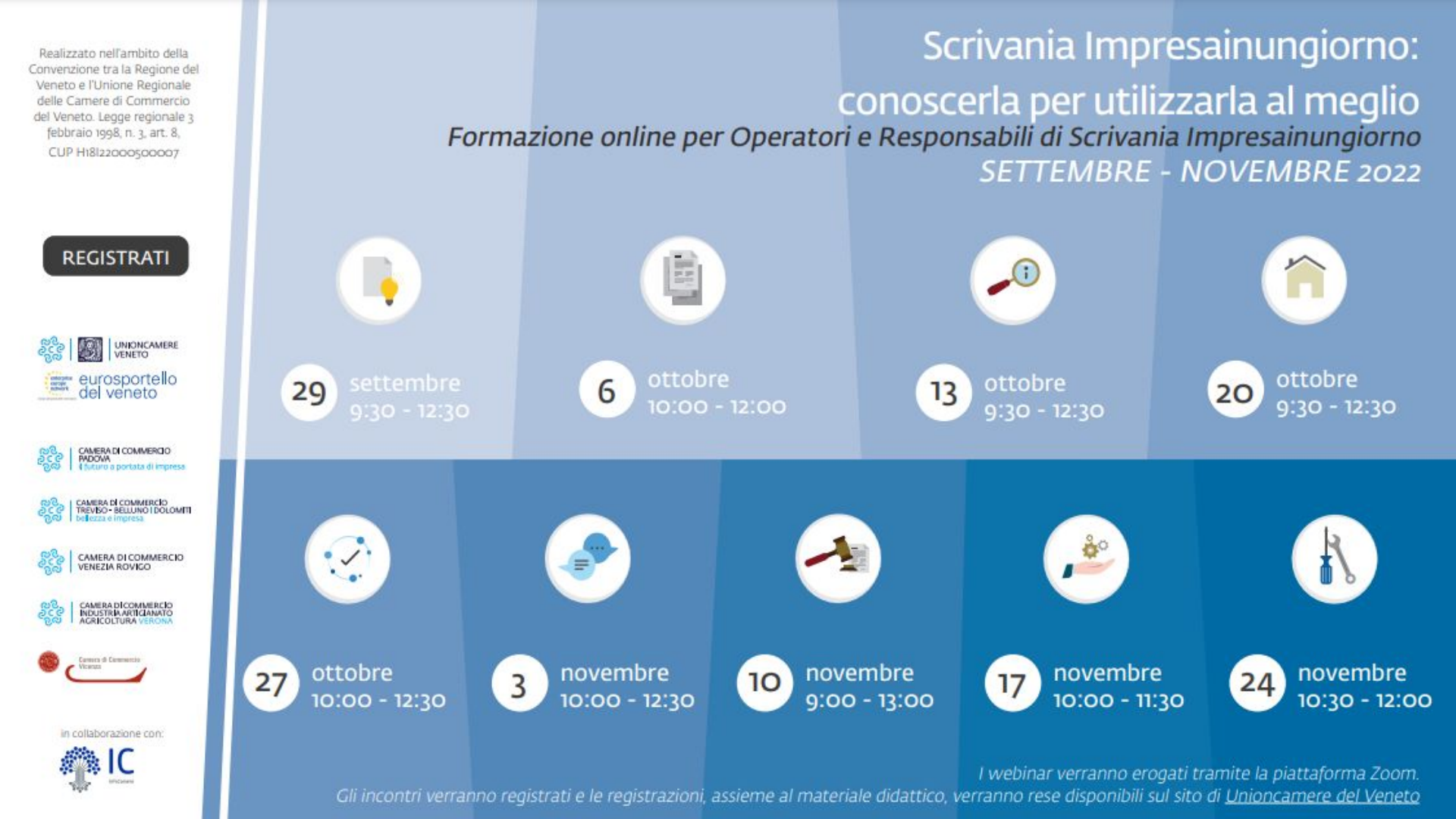

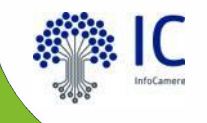

# il portale impresainungiorno

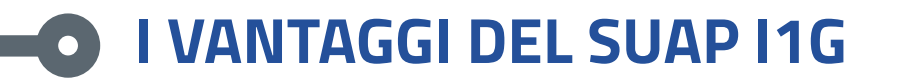

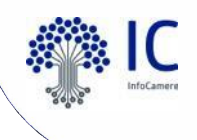

### 1. Operatività standardizzata grazie al front office unico nazionale

Punto di forza della piattaforma delle Camere di Commercio è il **front office**: l'imprenditore (o il suo intermediario) viene guidato nella preparazione di un adempimento attraverso un sistema dinamico di predisposizione della modulistica che si personalizza sulla base delle esigenze dell'utente.

I contenuti sono standardizzati su base regionale, nel rispetto dell'autonomia regolamentare delle Regioni. Le informazioni e i documenti che l'impresa deve fornire nell'ambito di un adempimento sono dunque le stesse per tutti i SUAP di una regione.

Unica modalità operativa di utilizzo della piattaforma di front office su tutto il territorio nazionale.

L'assistenza agli utenti è garantita da un **Contact Center centralizzato.** 

### 2. Trasparenza dell'operatività del SUAP

Una volta inviata una pratica al SUAP l'imprenditore (o il suo intermediario) ne consulta lo **stato d'avanzamento online** in un'area privata accessibile con credenziali digitali (CNS e SPID).

Per il tramite di questa area (mypage dell'impresa) si svolgono le successive **interazioni tra il SUAP e le parti interessate** all'adempimento.

La mypage è consultabile da tablet e smartphone.

# I VANTAGGI DEL SUAP I1G

### 3. Maggiore efficienza della PA

Il SUAP Camerale limita i problemi di sovrapposizione delle competenze perché è basato sul principio della **collaborazione per specializzazione**:

- le Camere di Commercio predispongono la piattaforma digitale
- i Comuni esercitano la responsabilità amministrativa (e i relativi profili di discrezionalità)
- Funzione Pubblica coordina la standardizzazione dei procedimenti
- le Regioni recepiscono la modulistica standardizzata ed eventualmente la integrano secondo le specificità delle norme regionali

- gli sportelli digitali consentono di interconnettere il Comune con gli Enti terzi e con la MyPage delle imprese;
- è nativo il collegamento con il Registro Imprese e con il Fascicolo d'Impresa, a beneficio delle attività di controllo di SUAP ed Enti terzi;
- i **documenti e i fascicoli** vengono conservati automaticamente nel rispetto della normativa vigente (DPCM 3 dicembre 2013)
- tutte le attività del SUAP sono monitorate per la misurazione dell'efficienza
- garanzia di evoluzione della piattaforma in base alle nuove normative e agli standard regionali, nazionali e europei.

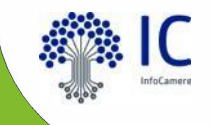

# il ruolo del Responsabile

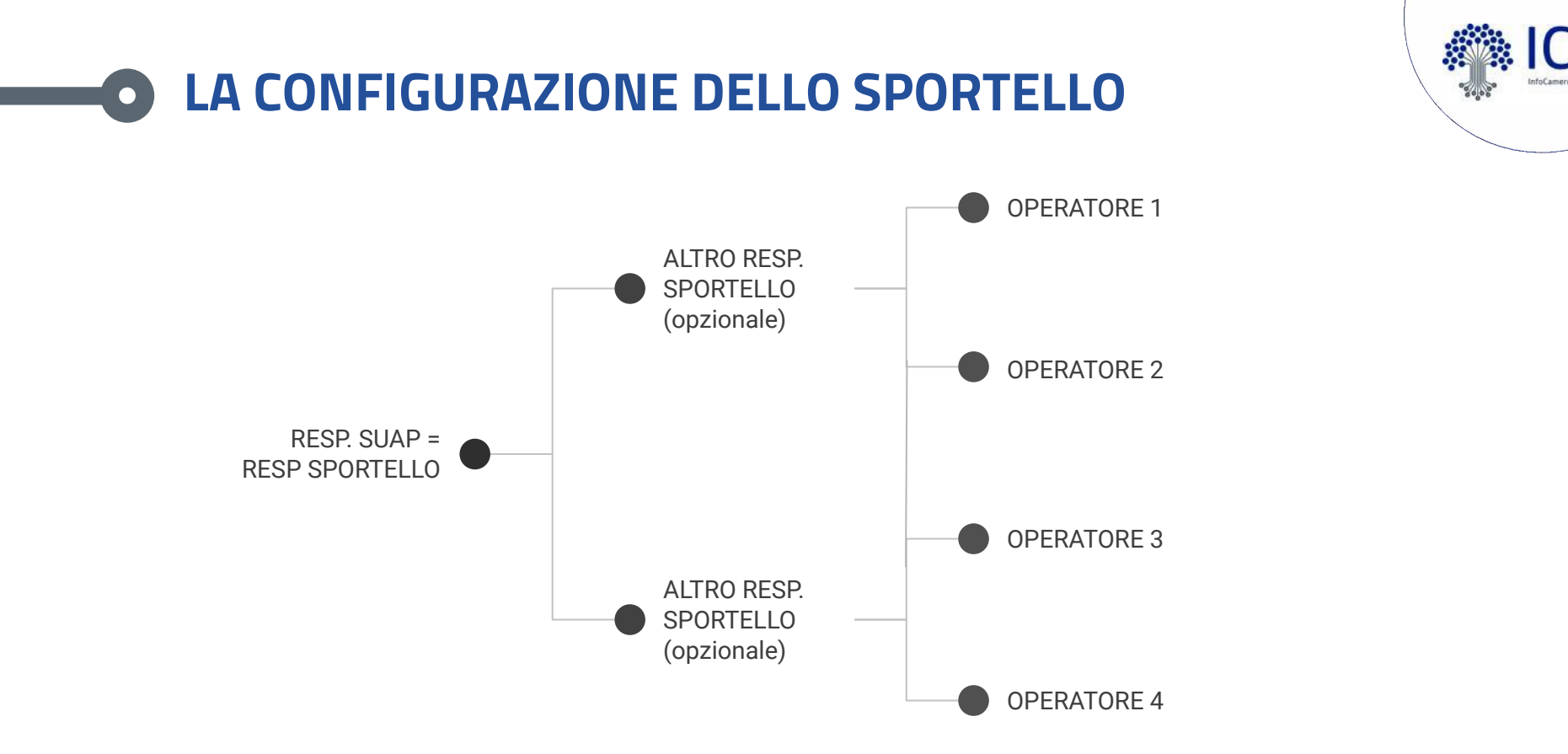

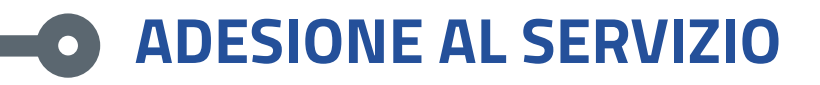

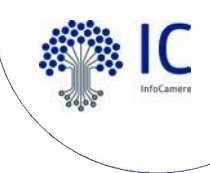

Con la funzione "Controlla e Regolarizza l'adesione" è possibile verificare la regolarità e la validità della propria adesione, anche in riferimento alla conformità alle normative europee sulla privacy (GDPR). Nella sezione viene visualizzata la data di scadenza dell'adesione, con l'eventuale indicazione della necessità di regolarizzazione (Attenzione: è necessario regolarizzare l'adesione al servizio) o di rinnovo della stessa (Attenzione: l'adesione è scaduta, provvedere al rinnovo). Solo ciascun responsabile SUAP avrà la possibilità di controllare la regolarità e la validità dell'adesione al servizio SUAP offerto dalla Camera di Commercio anche in riferimento alla conformità alla normative europee sulla privacy (GDPR) e solo ciascun responsabile potrà regolarizzare o rinnovare.

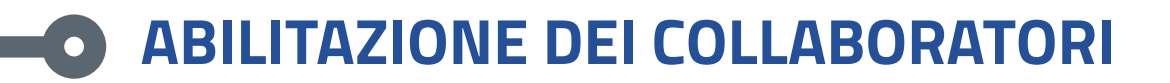

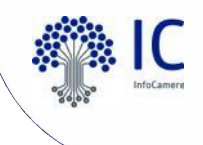

- 1) ogni operatore deve registrarsi al portale
- 2) il responsabile SUAP deve abilitare l'operatore ad accedere alla Scrivania attraverso la voce di menu "Gestione abilitazioni" della Scrivania
- 3) il nuovo operatore può a questo punto accedere

# **O** ASSEGNAZIONE DELLE PRATICHE

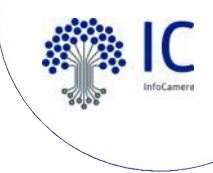

E' disponibile la funzione di assegnazione pratiche ai diversi operatori SUAP che viene. L'utilizzo della funzione è facoltativa, per cui essa sarà disponibile solo per i SUAP che vorranno attivarla. L'attivazione deve essere effettuata dal responsabile SUAP tramite "Gestione configurazioni sportello" presente all'interno del box "Amministrazione gruppo"-

Le pratiche possono essere assegnate anche dal Supervisore, abilitato come tale nel menù delle abilitazioni.

Con l'assegnazione si attiva la ricerca anche per adempimento.

# ESIBIZIONE A NORMA E TRACCIABILITÀ EVENTI

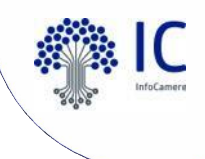

Per garantire l'accesso agli atti sono normalmente sufficienti le funzioni di Consultazione della scrivania. Nel caso in cui sia richiesta l'esibizione a norma dell'originale (questo può essere richiesto ad esempio dal Giudice) può essere utilizzata la funzione di esibizione che estrae i documenti dalla conservazione.

Il responsabile inoltre può vedere l'autore di ogni evento.

# **SESIBIZIONE A NORMA E TRACCIABILITÀ EVENTI**

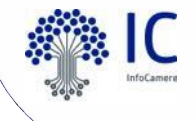

### Evento

| Dati Evento      |                                         |
|------------------|-----------------------------------------|
| NOME:            | Convocazione conferenza di servizi      |
| DESCRIZIONE:     | Destinatari della comunicazione:        |
|                  | - UFFICI COMUNE DI ROVIGO               |
|                  | - Azienda ULSS n. 5 Polesana            |
|                  | - Domicilio Elettronico                 |
| EVENTO PUBBLICO: | Pubblico                                |
| TIPO:            | Evento manuale                          |
| DATA CREAZIONE:  | <u>13/06/2022 12:33</u> :29             |
| CREATO DA:       | SARA PIRRO                              |
| STATO:           | Completo                                |
| PROTOCOLLO:      | REP_PROV_RO/RO-SUPRO 0000325/13-06-2022 |
| RIFERIMENTO RI:  | VE/RI/PRA/2022/515                      |
|                  |                                         |

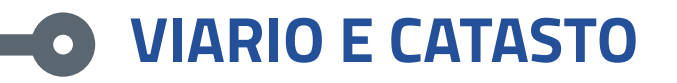

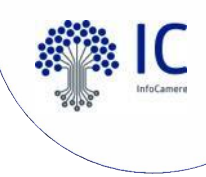

Nel menù GESTIONE IMMOBILI è possibile caricare VIARIO E CATASTO dal SISTER.

Nella funzione GESTIONE CONFIGURAZIONI SPORTELLO è disponibile la possibilità di attivare il controllo bloccante (per gli utenti che compilano le richieste) su: viario, catasto terreni e catasto fabbricati.

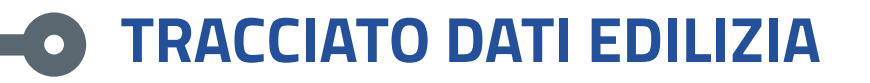

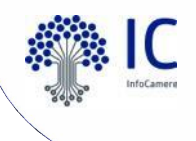

Nella Scrivania è presente il "Tracciato dati edilizia" per la richiesta e lo scarico in formato txt dei dati relativi all'attività edilizia (DIA)

per la comunicazione annuale dei comuni all'Anagrafe Tributaria.

La comunicazione dei dati è a carico del singolo Comune, che provvederà in autonomia all'invio del file recuperato dalla Scrivania

#### SUAP.

I Comuni devono utilizzare il servizio telematico Entratel e verificare la coerenza dei dati comunicati con le istruzioni dell'Agenzia.

Nella Scrivania è inserita la nuova sezione "Anagrafe Tributaria" con la voce di menù "Tracciato dati" .

| Anagrafe tributaria                |  |
|------------------------------------|--|
| <ul> <li>Tracciato dati</li> </ul> |  |

La funzione apre una finestra in cui inserire l'anno per il quale si richiedono i dati (può essere retroattivo) e il codice fiscale del comune (obbligatorio).

Scegliendo "Inserisci Richiesta", l'elaborazione viene inserita e sarà eseguita in differita. Quando lo stato della richiesta passa a "Elaborata", il file con i dati può essere scaricato in locale in formato txt per la verifica e l'invio all'Anagrafe Tributaria.

| Anno:*   | tiona anno      |                  | <b>v</b>        |                 |        |                     |
|----------|-----------------|------------------|-----------------|-----------------|--------|---------------------|
| Codice F | Iscale Comune:* |                  |                 |                 |        | Ŷ                   |
|          |                 |                  |                 |                 | )      | Inserisci Richiesta |
| Anno     | CF Comune       | Data Inserimento | Data Esecuzione | Stato Richiesta | Userld | Download            |
| 2022     | 00192630291     | 2022-02-16       |                 | Inserita        |        |                     |

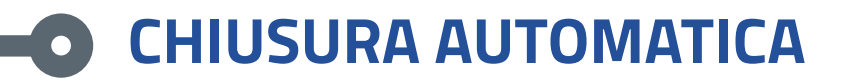

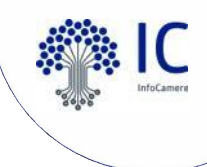

Con l'obiettivo di migliorare e velocizzare la gestione dei procedimenti «automatizzati» è stata predisposta la funzionalità che consente l'attivazione opzionale della chiusura automatica delle pratiche alla loro scadenza (dalla voce GESTIONE CONFIGURAZIONE SPORTELLO). La scadenza di ciascuna pratica viene determinata dal sistema in base ai termini del procedimento e ad eventuali sospensioni dei termini.

I SUAP possono così dedicare maggiore attenzione e risorse alla gestione dei procedimenti ordinari e al rilascio delle autorizzazioni, per fornire "una risposta telematica unica e tempestiva" alle imprese (art. 4 dpr 160/2010).

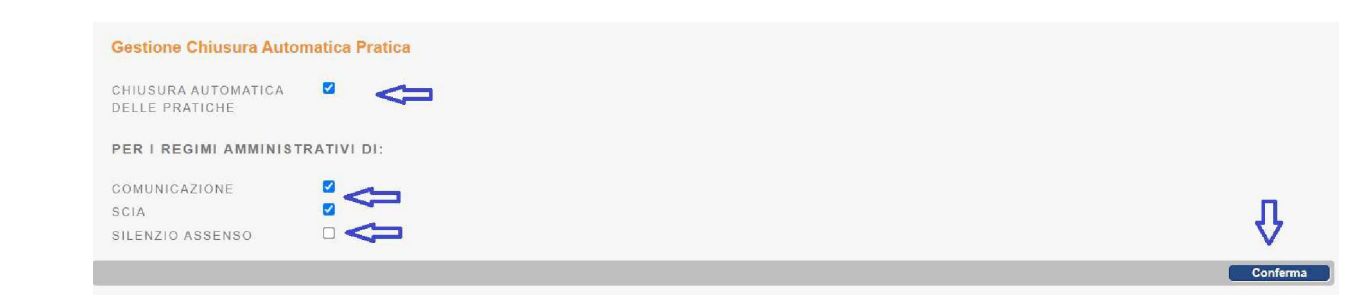

# **TEMPLATE DI LETTERE E PROVVEDIMENTI**

Videoturial: definizione dei template

https://supporto.infocamere.it/aswsWeb/selectLanding?localizing=YXJ0aWNsZ SxOMzI0NzIsLA==&idProduct=SUAP&userRole=suappa

Videoturorial: uso dei template

https://supporto.infocamere.it/aswsWeb/selectLanding?localizing=YXJ0aWNsZ SxOMzI0NzEsLA==&idProduct=SUAP&userRole=suappa

# **GESTIONE IMMAGINI, AVVISI E NEWS**

Possibilità di personalizzare la pagina di accoglienza utenti con immagini, avvisi e news tramite le voci:

- gestione avvisi e news
- gestione immagini

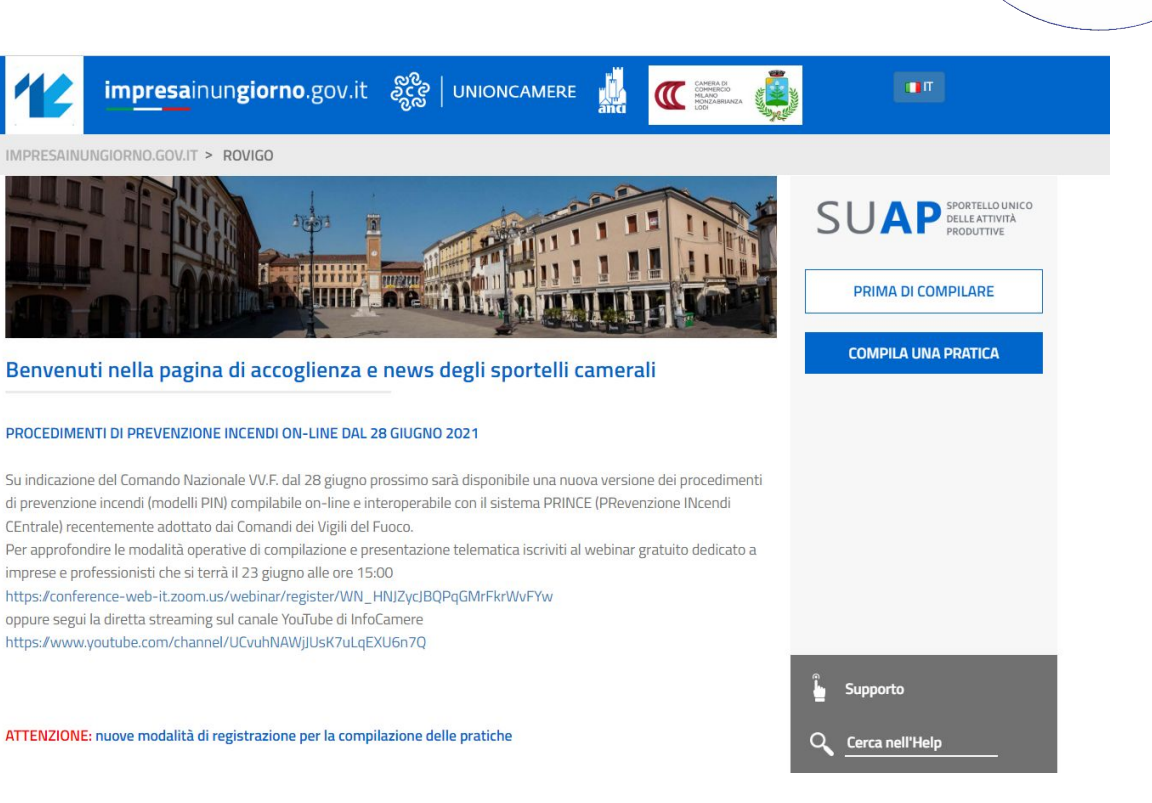

# **STATISTICHE SPORTELLO**

Il link risultante è pubblicabile al di fuori della Scrivania, come ad esempio su una rete interna al Comune o sul sito stesso del Comune

### Statistiche Endoprocedimenti

| ipologia di endoprocedimenti                | * | 2017 | 2018 | 2019 | Trend  |
|---------------------------------------------|---|------|------|------|--------|
| ltri procedimenti                           |   | 330  | 489  | 190  | $\sim$ |
| rocedimenti ambientali                      |   | 91   | 100  | 31   |        |
| Procedimenti di prevenzione incendi         |   | 6    | 13   | 3    | •      |
| Procedimenti edilizi                        |   | 212  | 329  | 133  |        |
| Procedimenti per attivita' temporanee       |   | 93   | 132  | 43   |        |
| Procedimenti relativi a esercizio attivita' |   | 924  | 1002 | 377  | -      |
| Procedimenti sanitari                       |   | 241  | 185  | 89   | -      |
| Totali                                      |   | 1897 | 2250 | 866  |        |

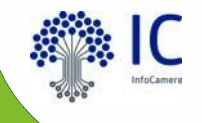

# aggiornamenti e rilasci

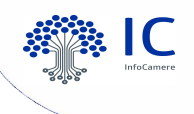

## **O** Novità e aggiornamenti

| Data rilascio | Ambiente         | Descrizione                                          |
|---------------|------------------|------------------------------------------------------|
| 28/09/2021    | Front-Office     | QRCode in ricevuta                                   |
| 28/09/2021    | Scrivania Comuni | Chiusura automatica delle pratiche (opzionale)       |
| 12/10/2021    | Front-Office     | Alert: recupero dati RI   bozze con pagamenti        |
| 19/10/2021    | Scrivania Comuni | Evento di voltura titolare                           |
| 13/12/2021    | Front-Office     | Tariffario Unico Nazionale dei procedimenti sanitari |
| 31/01/2022    | Front-Office     | Evoluzione DICO                                      |
| 08/03/2022    | Scrivania Comuni | Tracciato dati edilizia per Agenzia Entrate          |
| 08/03/2022    | Scrivania Comuni | Stampa Unione                                        |
| 05/04/2022    | Front-Office     | PagoPA modello 3 su Front-Office                     |
| 12/04/2022    | Scrivania Comuni | Personalizzazione grafica, avvisi e news             |
| 01/07/2022    | Front-Office     | Miglioramento compilazione PIN                       |
| 06/09/2022    | Front-Office     | Allegati con drag&drop                               |
| 12/09/2022    | Front-Office     | Controlli formali modelli PIN                        |
| 13/09/2022    | Scrivania Comuni | Comunicazioni SUAP-PRINCE successive                 |

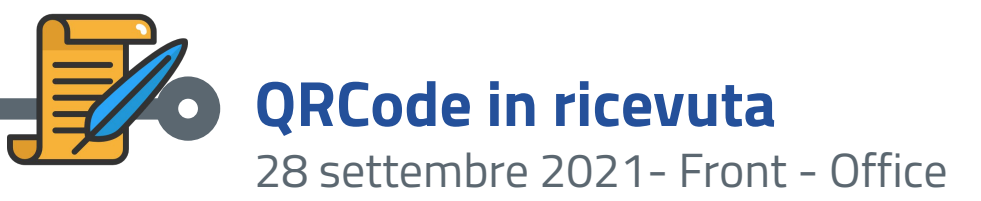

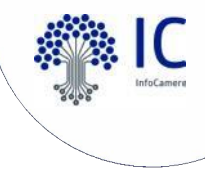

Nella ricevuta di avvenuta consegna, rilasciata automaticamente all'utente dal sistema, sarà presente un QRCode.

Sportello Unico per le Attivita' Produttive Ricevuta (art. 6 allegato tecnico DPR 160/2010 e art. 18-bis L. 241/1990)

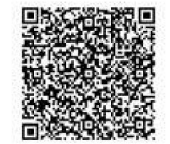

1 - SUAP competente

| Suap di ROVIGO in delega alla CCIAA di RO |        |       |     |  |  |
|-------------------------------------------|--------|-------|-----|--|--|
| del comune di:                            | ROVIGO | ld:   | 241 |  |  |
| Responsabile SUAP:                        | lucci  | david | 3   |  |  |

2 - Riferimenti della pratica SUAP

| Codice Pratica:                   | TGLLNZ56L04A6621-30062021-1541              |  |
|-----------------------------------|---------------------------------------------|--|
| Protocollo SUAP:                  | REP_PROV_RO/RO-SUPRO/0000394 del 30/06/2021 |  |
| Domicilio elettronico dichiarato: | a@a.it                                      |  |

Inquadrando il QRCode con uno smartphone o tablet con una qualsiasi applicazione in grado di leggerlo (nella maggior parte dei dispositivi è sufficiente inquadrarlo con la "macchina fotografica") verranno restituiti **gli estremi della pratica e lo stato di avanzamento**: sarà quindi possibile verificare immediatamente la veridicità e la validità della ricevuta esibita e/o esposta dall'impresa.

La funzionalità in oggetto è liberamente accessibile a chiunque.

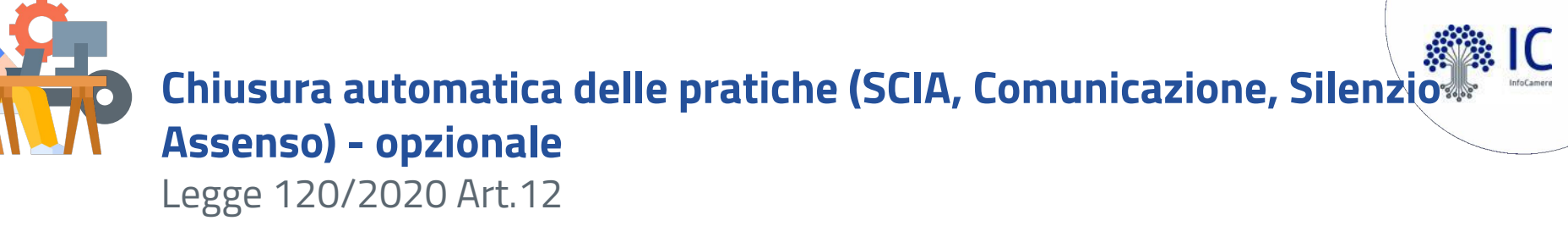

Con l'obiettivo di migliorare e velocizzare la gestione dei procedimenti «automatizzati» è stata predisposta, per le scrivanie SUAP, la funzionalità che consente **l'attivazione opzionale della chiusura automatica** delle pratiche alla scadenza.

La scadenza di ciascuna pratica viene determinata dal sistema in base:

- ai termini del procedimento (ad esempio 60 gg per la SCIA, 30 gg per la SCIA edilizia)
- ad eventuali sospensioni dei termini (ad esempio per richiesta di integrazioni documentali)

I SUAP possono così dedicare maggiore attenzione e risorse alla gestione dei procedimenti ordinari e al rilascio delle autorizzazioni, per fornire "una risposta telematica unica e tempestiva" alle imprese (art. 4 dpr 160/2010).

## Chiusura automatica delle pratiche (SCIA; Comunicazione, Silenzio C Assenso) - opzionale 28 settembre 2021 – Scrivania SUAP

Chiusura dei procedimenti automatizzati che non richiedono un provvedimento espresso e per i quali la ricevuta di avvenuta consegna costituisce "titolo per l'esercizio dell'attività". Dopo la verifica della sussistenza dei requisiti di legge, il procedimento può ritenersi chiuso alla scadenza dei termini. La chiusura non ha quindi valore amministrativo ma risulta comunque utile al fine di una ordinata gestione operativa delle pratiche presenti nella Scrivania.

**Come attivarla?** Il Responsabile accede alla "Gestione configurazione sportello". Sarà possibile scegliere per quali regimi amministrativi attivare tale funzionalità.

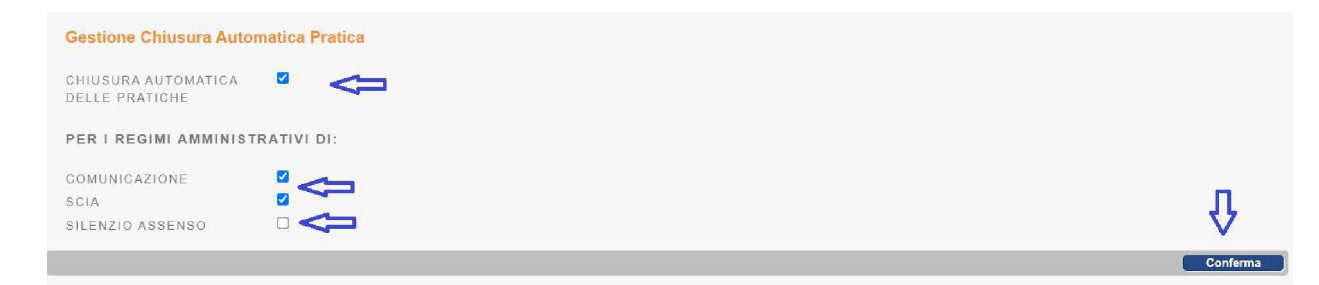

Il sistema verifica ogni giorno le pratiche presenti in scrivania e chiude quelle per cui i termini **sono scaduti da più di 7 giorni.** Saranno chiuse tutte le pratiche presenti in archivio, anche le pratiche pregresse, che siano in stato di "comunicazione", ovvero che:

- siano state inoltrate agli enti competenti
- non risultino "sospese" a fronte di evento di richiesta integrazione.

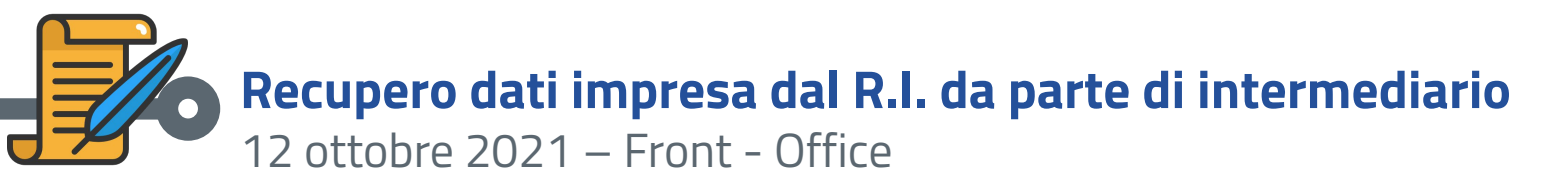

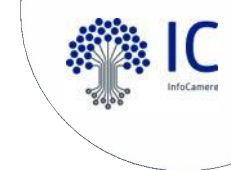

La funzione in oggetto consente di recuperare i dati anagrafici di una impresa iscritta alla CCIAA inserendone il codice fiscale. Nel caso in cui la persona che crea la pratica e richiede l'accesso al Registro Imprese **non abbia cariche nell'impresa** (quali titolare, legale rappresentante, socio, ecc.), il sistema presenterà un avviso e chiederà conferma per proseguire.

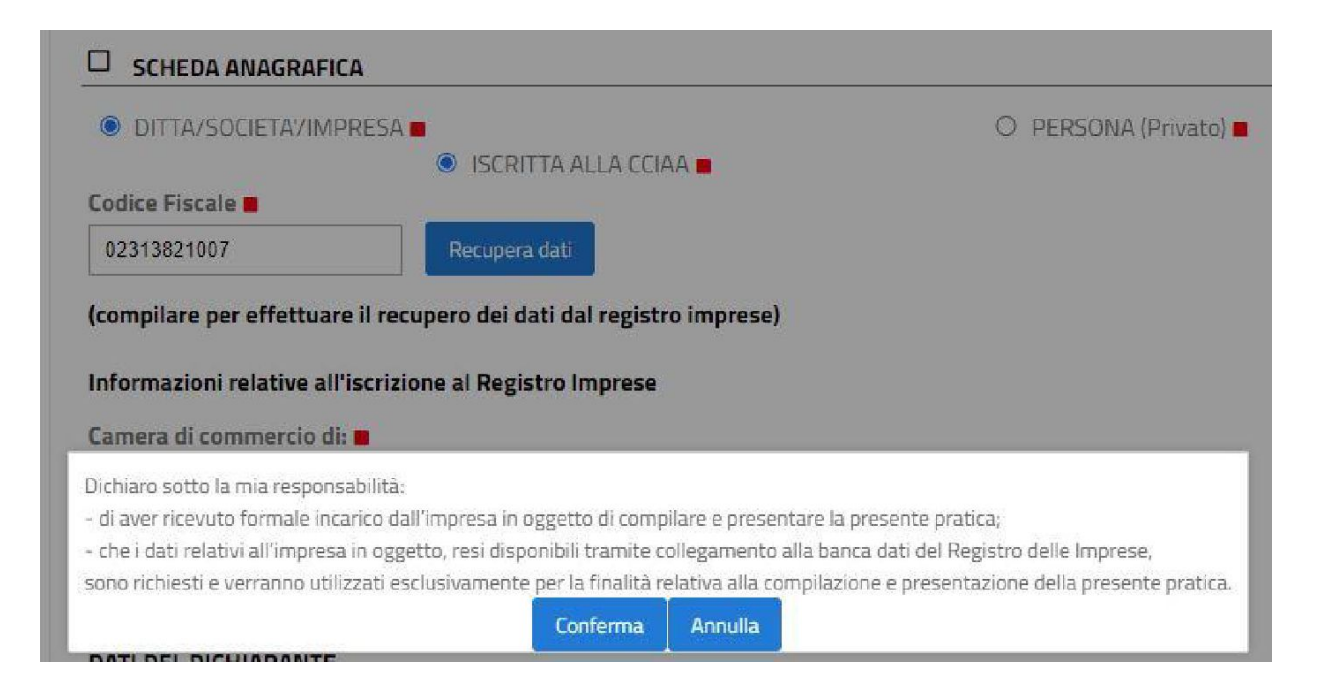

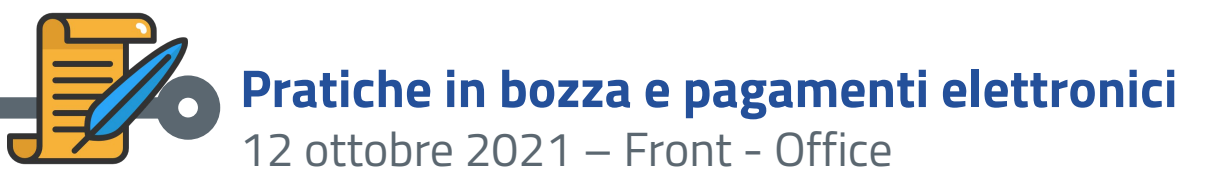

Nella lista "Pratiche in bozza" è stato inserito il **simbolo dell'euro**, evidenziato in rosso, nel caso in cui vi sia un pagamento elettronico associato alla pratica.

#### PRATICHE IN BOZZA

Elenco delle pratiche non ancora inviate al sportello competente

|   | Comune \$     | Rescrizione pratica 🗢 | <u>Ultima</u><br>modifica \$ | <u>Ultima</u><br>modifica ≑ |         |
|---|---------------|-----------------------|------------------------------|-----------------------------|---------|
| O | VENEZIA [293] | [OR] - € - C-C-C-pag2 | 05-10-2021                   | APRI                        | ELIMINA |

Nel caso in cui l'utente chieda **l'eliminazione di una pratica in bozza a cui risulti associato un pagamento** elettronico verrà evidenziato un "**alert**" specifico. Si ricorda che i contenuti di una pratica in bozza possono **essere completamente modificati** dall'utente; non è quindi necessario cancellare una bozza e reinserire integralmente una pratica; tale prassi è particolarmente sconsigliata nel caso in cui siano già stati effettuati dei pagamenti associati alla pratica in bozza.

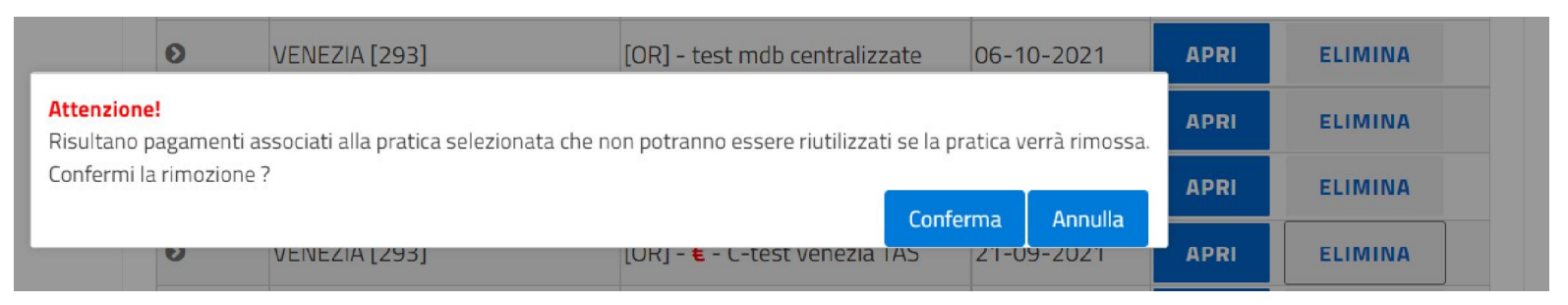

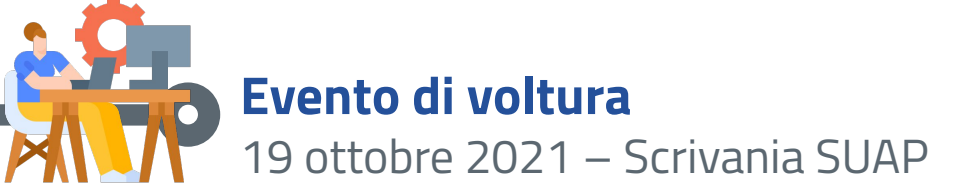

Nella Scrivania SUAP viene data la possibilità di modificare il "titolare" di una pratica usando l'evento "**Voltura pratica**" disponibile in qualsiasi stato della pratica, comprese le pratiche chiuse. L'evento ha l'unico effetto di rendere visibile nella MyPage la pratica ad un nuovo "titolare", ad esempio a seguito di voltura del titolo/autorizzazione.

| Dati Evento         |                 |          |
|---------------------|-----------------|----------|
| NOME:               | Voltura pratica |          |
| DESCRIZIONE:        | Voltura pratica |          |
| DIREZIONE:          | Cambio stato    |          |
|                     |                 |          |
| Voltura pratica     |                 |          |
|                     |                 |          |
| Dati nuovo titolare |                 |          |
| Codice fiscale      |                 | 1.0 5.51 |
|                     |                 | MLNN     |
| Nome                |                 | ANDREA   |
|                     |                 |          |
| Cognome             |                 | MAL      |
|                     |                 |          |
| ← Indietro          |                 | Conferma |
| maiodo              |                 |          |

Confermando si crea l'evento di voltura, nel cui dettaglio sono riportati il precedente "titolare" e il nuovo. Dopo la modifica sarà il nuovo "titolare" a poter accedere alla pratica dalla MyPage.

| Nome                             | Descrizione                                               | Data                |
|----------------------------------|-----------------------------------------------------------|---------------------|
| [Evento manuale] Voltura pratica | Volturato:<br>PATRIZIO PLAT<br>Volturante:<br>ANDREA MALA | 14/10/2021<br>11:48 |

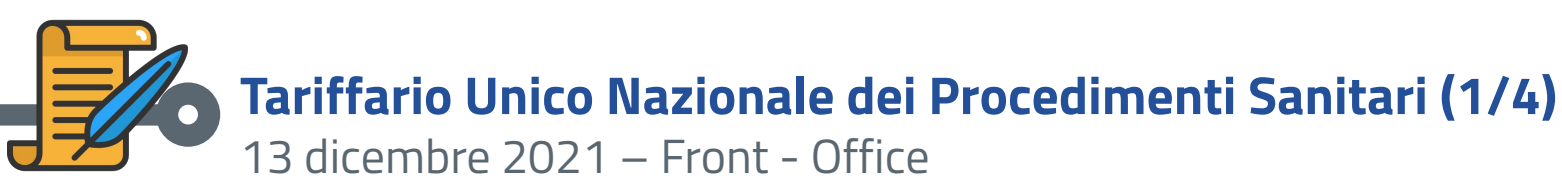

In vigore **dal 1 gennaio 2022 a livello NAZIONALE** per i procedimenti sanitari di registrazione e riconoscimento inerenti:

- gli alimenti (Notifica sanitaria/trasformazione alimenti) regolamento CE 852/2004,
- gli stabilimenti che trattano alimenti di origine animale regolamento CE 853/2004,
- i sottoprodotti di origine animale regolamento CE 1069/2009,
- i mangimi regolamento 183/2005

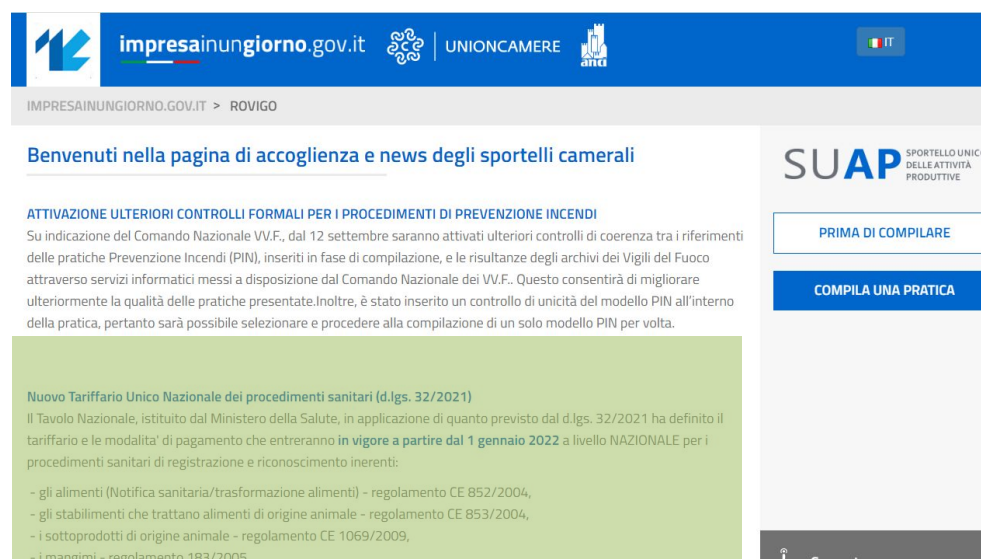

La quota forfettaria di 20 euro, definita dal tariffario, dovrà essere pagata contestualmente alla presentazione della pratica SOLO per i procedimenti di registrazione allegando la ricevuta di pagamento alla pratica stessa.

Per tutti i restanti procedimenti sarà a cura di ciascuna ASL determinare e richiedere il pagamento direttamente all'impresa dopo aver ricevuto l'istanza tramite il SUAP.

Il riferimento normativo è presente anche in fase di compilazione.

per maggiori dettagli si veda l'Allegato 2 Sezione 8 del Digs 32/2021.

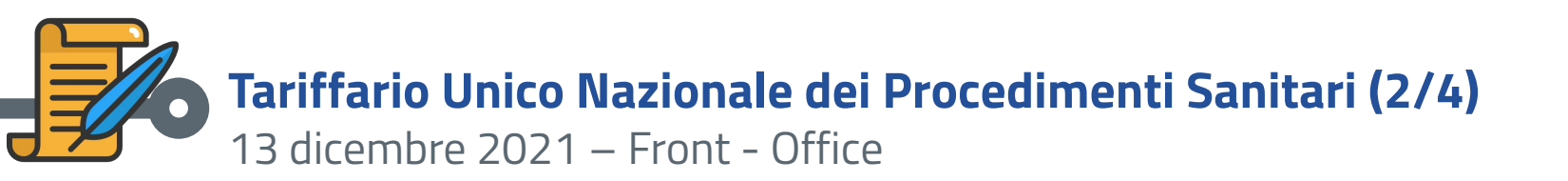

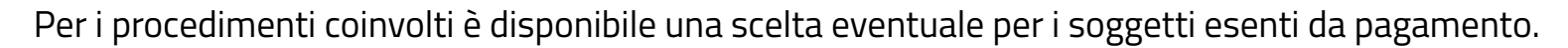

#### SCELTE EVENTUALI

Selezionare le opzioni che seguono (non obbligatorie) in base alle scelte effettuate precedentemente

Trattasi di ente del Terzo settore o associazione di volontariato (Art. 1 co.6 Dlgs 32/2021)

In questo caso comparirà la seguente dichiarazione che l'utente dovrà confermare:

#### DICHIARAZIONE ESENZIONE PAGAMENTO

Dichiaro di essere esentato dal pagamento, poichè le tariffe di cui al dlgs 32/2021 non si applicano:

a) agli enti del Terzo settore di cui al decreto legislativo 3 luglio 2017, n. 117;

b) alle associazioni di volontariato iscritte nel registro regionale della Protezione civile di cui al decreto legislativo 2 gennaio 2018, n. 1.

🗆 Presa visione 🔳

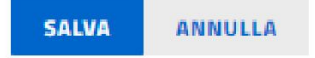

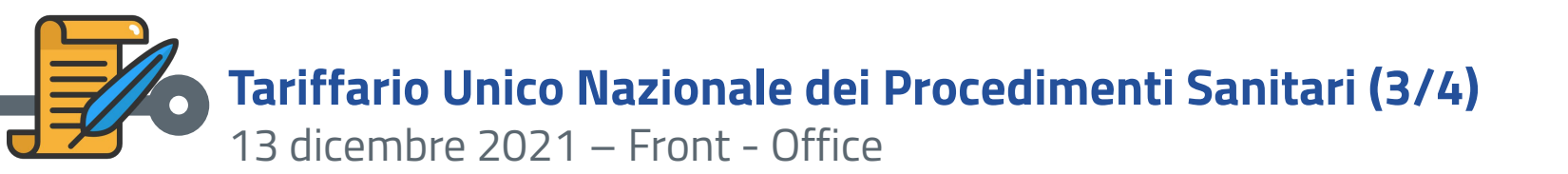

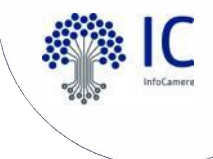

È a disposizione degli utenti un documento informativo nella sezione Pagamento degli oneri connessi alla pratica contenente gli importi previsti nell'Allegato 2 Sezione 8 del D.lgs. 32/2021.

#### PAGAMENTO DEGLI ONERI CONNESSI ALLA PRATICA

Il servizio consente di effettuare online i pagamenti degli oneri connessi alle pratiche per gli Enti che hanno provveduto all'attivazione. Per effettuare un pagamento online seguire la procedura guidata che si concluderà con il rilascio della ricevuta di avvenuto pagamento. La ricevuta dovrà dunque essere allegata alla pratica.

 Tariffe per riconoscimento, registrazione e autorizzazione sanitaria. DAL 1 GENNAIO 2022 Tariffe Allegato 2 Sezione\_Dlgs 32/2021

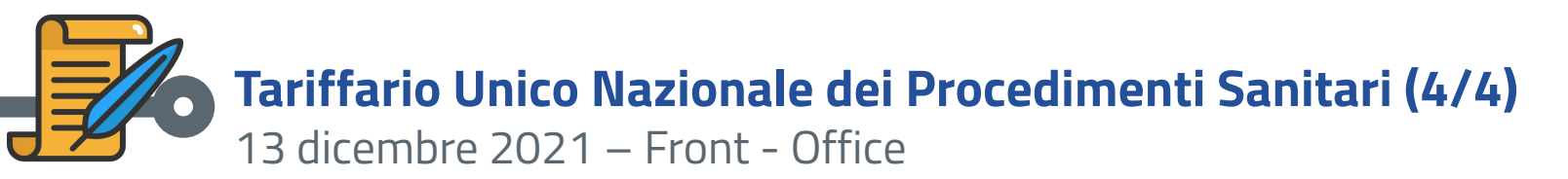

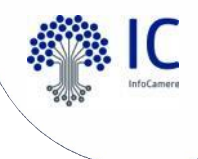

Solo per i procedimenti di Registrazione, relativi alle normative coinvolte, sarà previsto un allegato per l'inserimento della ricevuta di pagamento della quota forfettaria pari a 20 euro effettuato con i sistemi di pagamento previsti da ciascuna ASL.

#### Ricevuta di pagamento - tariffa forfettaria di 20 euro per la registrazione/aggiornamento 🔳

Tipologie ammesse: dwf.p7m;svg.p7m;jpg.p7m;pdf.p7m

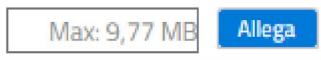

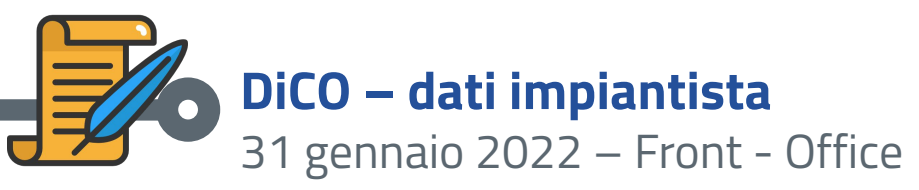

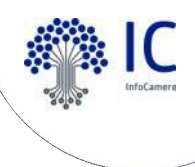

Personalizzata la sezione ANAGRAFICA per acquisire in maniera specifica i dati della ditta che ha eseguito l'impianto. Nello specifico la dichiarazione DATI IMPIANTISTA presenta solo l'opzione DITTA/SOCIETA'/IMPRESA ISCRITTA ALLA CCIAA. Riportando il codice fiscale dell'impresa si recuperano dal Registro Imprese i dati della ditta.

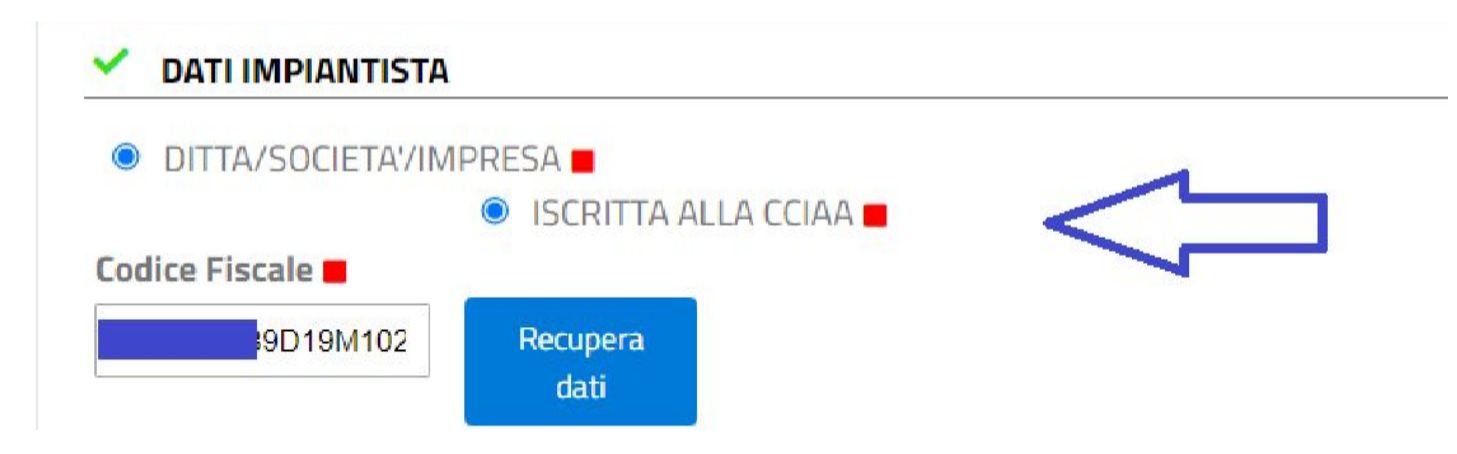

ATTENZIONE: queste dichiarazioni, presentate dagli impiantisti, vengono trasmesse automaticamente dal SUAP alla Camera di Commercio competente, quella dove ha sede l'impiantista. Non vanno quindi inoltrate.

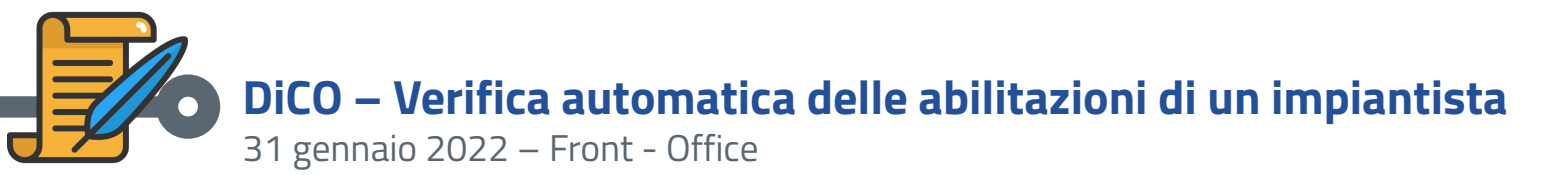

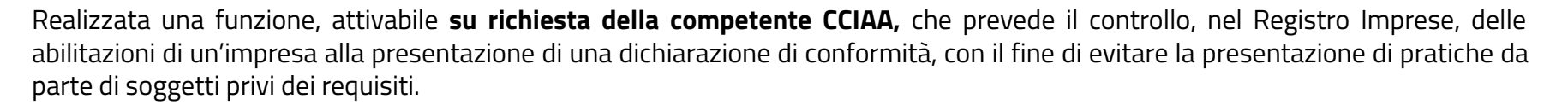

In DATI IMPIANTO, nel campo "Classificazione Impianto", un menù a tendina permette di classificare con una o più Lettere il tipo di impianto. Compilata tutta la dichiarazione, cliccando il pulsante "Salva", le Lettere dichiarate sono confrontate con le abilitazioni valide possedute nel Registro Imprese dall'impresa. La pratica potrà essere portata a termine solo se tutte le lettere indicate risultano effettivamente presenti nel Registro Imprese della CCIAA competente.

DATI DELL'IMPIANTO

Selezionare La/e lettera/e di cui al DM 37/2008 relative all'impianto oggetto della presente dichiarazione di conformità, ed inserire poi la relativa descrizione schematica. L'impiantista dichiara altresì di essere in possesso di tale/i abilitazione/i.

classificazione impianto 🔳

Nel caso venga inserita una lettera non presente nel Registro Imprese verrà restituito un messaggio di errore, che evidenzia la lettera non abilitata e impedisce l'invio della dichiarazione.

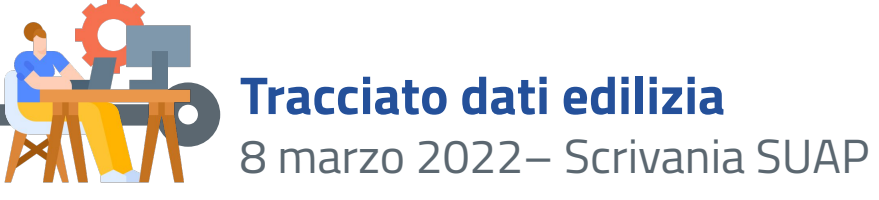

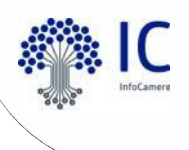

Nella Scrivania è presente il "Tracciato dati edilizia" per la richiesta e lo scarico in formato txt dei dati relativi all'attività edilizia (DIA)

per la comunicazione annuale dei comuni all'Anagrafe Tributaria.

La comunicazione dei dati è a carico del singolo Comune, che provvederà in autonomia all'invio del file recuperato dalla Scrivania

#### SUAP.

I Comuni devono utilizzare il servizio telematico Entratel e verificare la coerenza dei dati comunicati con le istruzioni dell'Agenzia.

Nella Scrivania è inserita la nuova sezione "Anagrafe Tributaria" con la voce di menù "Tracciato dati" .

| Anagrafe tributaria                |  |
|------------------------------------|--|
| <ul> <li>Tracciato dati</li> </ul> |  |

La funzione apre una finestra in cui inserire l'anno per il quale si richiedono i dati (può essere retroattivo) e il codice fiscale del comune (obbligatorio).

Scegliendo "Inserisci Richiesta", l'elaborazione viene inserita e sarà eseguita in differita. Quando lo stato della richiesta passa a "Elaborata", il file con i dati può essere scaricato in locale in formato txt per la verifica e l'invio all'Anagrafe Tributaria.

| Anno:*   | iona anno       |                  | ~               |                 |        |                     |
|----------|-----------------|------------------|-----------------|-----------------|--------|---------------------|
| Codice F | lscale Comune:* |                  |                 |                 |        | Л                   |
|          |                 |                  |                 |                 | (      | Inserisci Richiesta |
| Anno     | CF Comune       | Data Inserimento | Data Esecuzione | Stato Richiesta | Userld | Download            |
| 2022     | 00192630291     | 2022-02-16       |                 | Inserita        |        |                     |

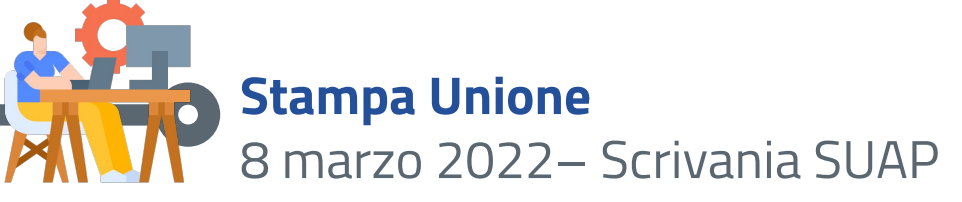

La funzionalità di "**Stampa Unione**" consente di agevolare gli operatori del SUAP nella definizione di documenti relativi a provvedimenti, lettere o comunicazioni.

L'utente della scrivania può definire e personalizzare dei template (modelli) in Microsoft Word o Open Office che saranno automaticamente "compilati" con i dati della pratica. L'utilizzo della funzione è disponibile per ogni operatore di scrivania. La definizione di ciascun template è in carico al singolo SUAP.

Il caricamento in scrivania dei template, definiti esternamente alla scrivania, è consentito al responsabile di sportello.

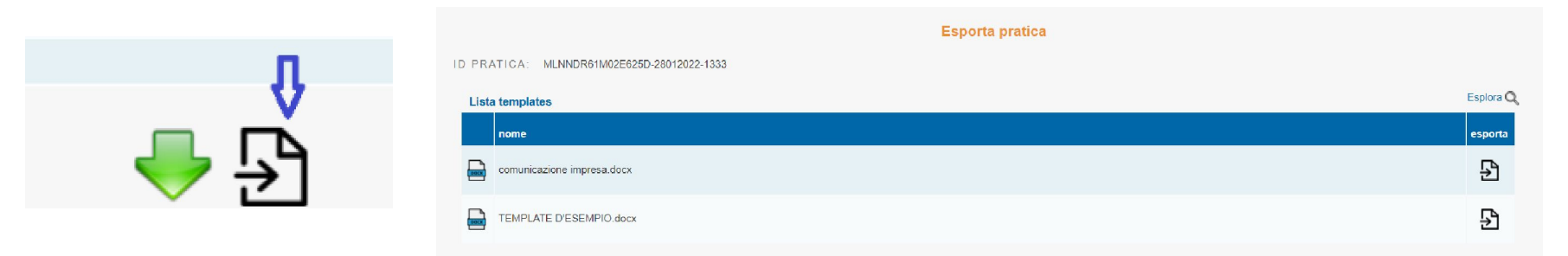

Cliccando sull'icona a forma di documento si apre la finestra che mostra la lista dei template che sono stati definiti e caricati. È presente un TEMPLATE D'ESEMPIO. Si sceglie il template da utilizzare cliccando l'icona "documento" nella colonna "esporta". Il risultato sarà la compilazione automatica e l'esportazione sul PC dell'utente di un documento che riporterà i dati della pratica inseriti nel template. Il documento, una volta sottoscritto, potrà essere recapitato secondo modalità e canali scelti da ciascun SUAP.

# Stampa Unione – definizione template e caricamento 8 marzo 2022– Scrivania SUAP

I template si definiscono esternamente alla scrivania a partire da un file in formato "docx" combinando parti fisse testuali e "variabili" che referenziano informazioni della pratica SUAP. Per costruire una variabile cliccare sulla voce "Esplora":

|                                            | Esporta pratica |           |
|--------------------------------------------|-----------------|-----------|
| ID PRATICA: MLNNDR61M02E626D-28012022-1333 |                 | Û.        |
| Lista templates                            |                 | Esplora Q |
| nome                                       |                 | esporta   |
| comunicazione impresa.docx                 |                 | Ð         |
| TEMPLATE D'ESEMPIO.docx                    |                 | Ð         |
|                                            |                 |           |

Solo il responsabile di sportello può caricare e scaricare i template con la funzione "Gestione template pratica":

Per approfondire la funzione Stampa Unione consulta il Supporto nella categoria P.A. Tutorial 🗆 Video P.A.

- Amministrazione gruppo
- Anagrafica Enti
- Gestione gruppi sportelli
- Gestione configurazioni sportello
- Gestione template pratica

Dal 5 luglio 2022: nuove variabili; come ad esempio, la lista di tutti gli enti destinatari della pratica con il relativo recapito elettronico

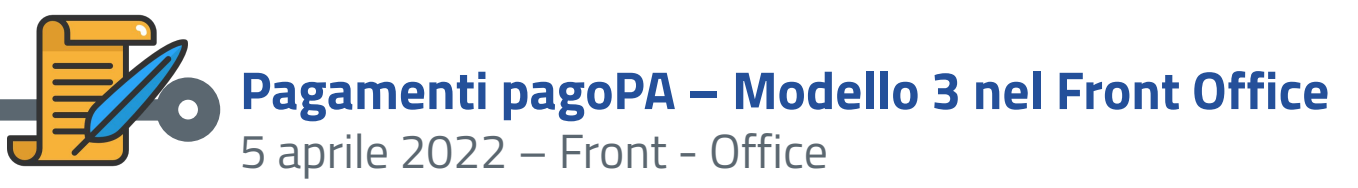

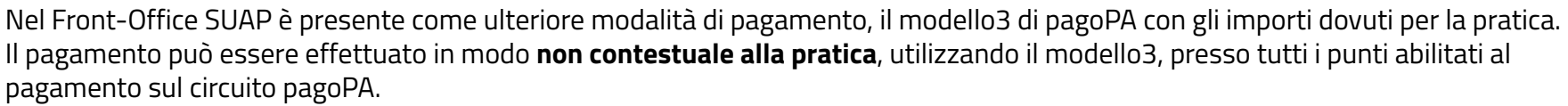

Gli importi possono includere tutti gli oneri di una pratica, **ma non gli eventuali bolli** per un vincolo imposto da pagoPA; pertanto se si sceglie di acquistare i bolli tramite pagoPA, l'unica modalità di pagamento utilizzabile sarà il pagamento online contestuale alla pratica (modello1).

Una volta effettuato il pagamento, sarà consentito il completamento della pratica e il suo invio al Suap destinatario.

Lista enti abilitati al pagamento online con

Inserire gli importi in relazione agli enti per i quali si vogliono effettuare i pagamenti

| Ente Beneficiario / Causale |        | Importo (Euro) |                         |
|-----------------------------|--------|----------------|-------------------------|
| UFFICI COMUNE DI ROVIGO     | 100,00 |                |                         |
|                             |        |                | $\mathbf{\hat{\Gamma}}$ |
|                             | P      | aga online     | Paga con avviso         |

Cliccando sul pulsante Paga con avviso, sarà generato l'avviso di pagamento di importo pari all'inserito e sarà possibile scaricarlo.

A pagamento avvenuto, lo stato pagamento sarà automaticamente aggiornato e la pratica potrà essere completata e inviata.

Attenzione: per usufruire della funzione "Richiesta di Pagamento-Modello3", il SUAP deve aver attivato i pagamenti online pagoPA.

Il modello 3 è reso disponibile anche all'utente durante la compilazione; prima era il SUAP ad inviarlo tramite apposito evento in Scrivania

## **Personalizzazione grafica e inserimento avvisi e news (1/3)** 12 aprile 2022 – Scrivania SUAP

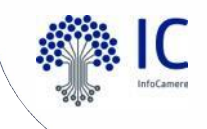

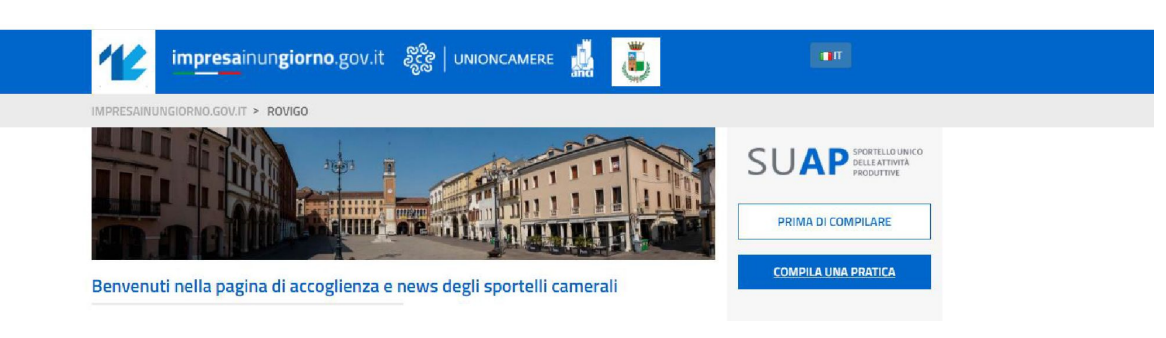

Nella Scrivania SUAP sono presenti le funzioni che danno la possibilità di:

- a) personalizzare graficamente il servizio (banner + logo del Comune)
- b) inserire propri avvisi e news nella pagina di accoglienza e news del SUAP Camerale

Le funzioni sono disponibili all'operatore abilitato al profilo "Responsabile SUAP".

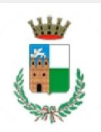

#### Suap di ROVIGO in delega alla CCIAA di RO

| CHIEDE                                                                                                    | Procedimento                                                                                                    |
|----------------------------------------------------------------------------------------------------|----------------------------------------------------------------------------------------------------|
| Nuova apertura attività di commercio al dettaglio<br>grande struttura di vendita all'interno del Centro<br>Storico (Sez. I, Tabella A, d.lgs. n.222/2016;<br>articolo 19, comma 4, della legge regionale<br>28/12/2012, n. 50) | Autorizzazione apertura attività di commercio al<br>dettaglio grande struttura di vendita all'interno<br>del Centro Storico (Art.19, comma 4, L.R.<br>50/2012) |
| SEGNALA                                                                                                    | Procedimento                                                                                                    |
|                                                                                                    |                                                                                                    |

Inoltre, il logo del Comune comparirà in testa al modello di adempimento (mda.pdf) di ciascuna pratica e nel Front Office.

Presentazione della SCIA canitaria per attività a Notifica ai fini della registrazione ai cenci dell'art

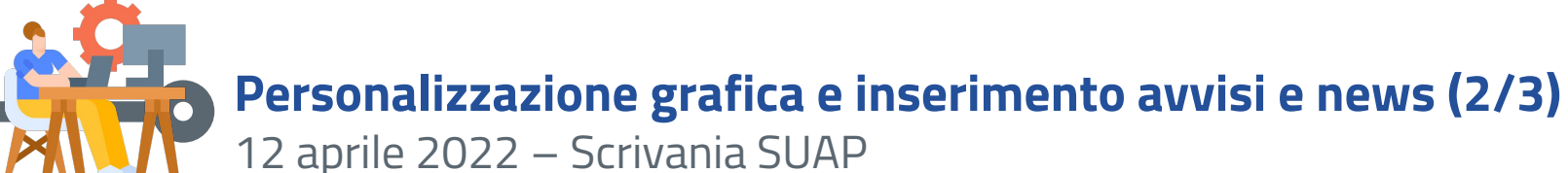

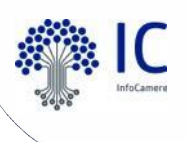

#### Amministrazione gruppo

- Gestione abilitazioni
- Anagrafica Enti
- Gestione gruppi sportelli
- Gestione configurazioni sportello
- Gestione template pratica
- Gestione avvisi e news
- Gestione immagini

Funzione disponibile per il **solo Responsabile del SUAP**.

La funzione apre una pagina in cui è possibile scegliere di caricare, da un file in locale sul proprio computer, il logo o il banner.

Per entrambi i file il formato richiesto è il jpg e la dimensione massima ammessa è 200kB

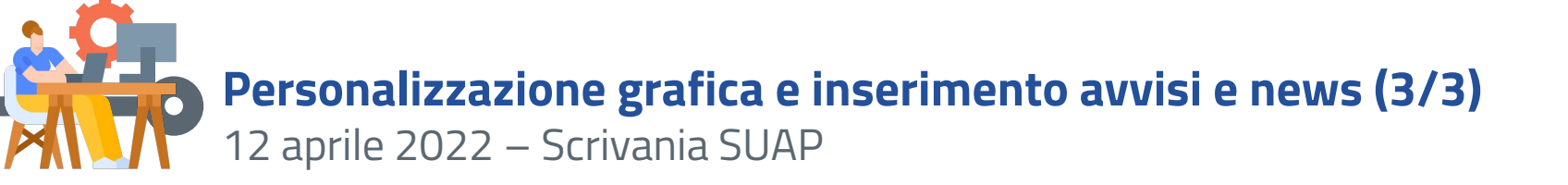

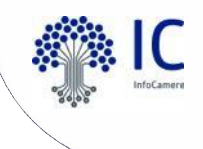

### b) Gestione avvisi e news

Nella Scrivania SUAP è presente la possibilità di inserire propri avvisi e news nella pagina di accoglienza e news del SUAP Camerale. La funzionalità è a disposizione di ogni responsabile. Le informazioni inserite compariranno dopo gli avvisi e le news di interesse generale inserite da InfoCamere valide per tutti i SUAP.

- **avvisi**: informazioni "prioritarie" che compariranno in testa a tutte le altre informazioni.
- **news**: altre informazioni che compariranno, nella pagina di accoglienza, dopo tutti gli avvisi.

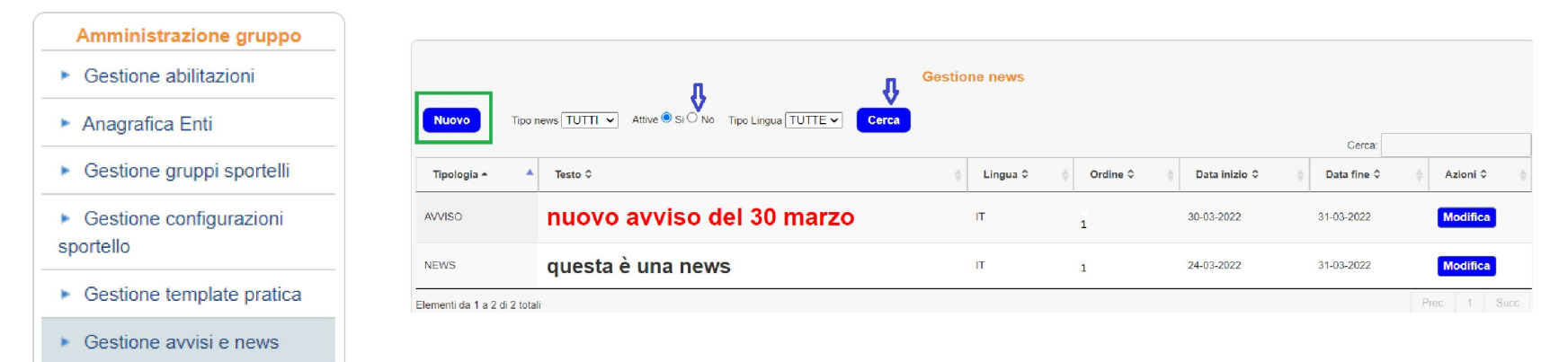

Gestione immagini

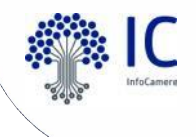

### Pratiche PIN - evoluzioni PREVENZIONE INCENDI VIGILI DEL FUOCO

| Prima di giugno 2021                               | Il modello PIN veniva allegato alla pratica dopo essere stato<br>compilato esternamente dal portale i1g. La documentazione<br>arrivava ai VV. F. tramite PEC.                                                                                                    |
|----------------------------------------------------|----------------------------------------------------------------------------------------------------|
| Da giugno 2021: creata interoperabilità con PRINCE | Il modello PIN è in compilazione diretta nel portale i1g; il<br>modello PIN fa quindi parte dell'MDA. I VV. F ricevono la<br>documentazione di competenza su PRINCE dopo l'inoltro.<br>L'inoltro della pratica dalla Scrivania avviene verso<br>l'applicazione centrale PRINCE e non più verso la PEC del<br>Comando VV:F. |
| Settembre 2022                                     | Tutte le comunicazioni successive (integrazioni, comunicazioni)<br>transitano su PRINCE. Evento: Comunicazione da SUAP a ENTE<br>(prima si vedeva il comando specifico dei Vigili del Fuoco, ora<br>invece PRINCE                                                                                                    |

### Procedimenti relativi alla prevenzione incendi Giugno 2021 – Front Office

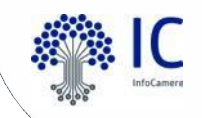

Dal **3 giugno 2021** è entrato in esercizio, presso i Comandi dei Vigili del Fuoco, **il sistema PRINCE** (PRevenzione INcendi CEntrale). Tale sistema è **integrato** con il SUAP Camerale per acquisire le pratiche riguardanti le procedure di prevenzione incendi (modelli PIN) con i relativi allegati. **Dal 28 giugno i** procedimenti di prevenzione incendi (modelli PIN) sono compilabili **esclusivamente on-line sul portale i1g**.

Nel dettaglio, al percorso:

- ALTRI ADEMPIMENTI (Prevenzione Incendi, Ascensori, Montacarichi, ecc...)
  - Prevenzione incendi

saranno disponibili i **7 procedimenti Prevenzione Incendi** previsti dal D.P.R. 151/2011 selezionabili direttamente oppure come procedimento collegato (esempio SCIA Unica):

```
    ALTRI ADEMPIMENTI (Prevenzione Incendi, Ascensori, Montacarichi, ecc...)
    Prevenzione incendi
    PIN 1 - Istanza di Valutazione del progetto
    PIN 2 - Segnalazione Certificata di Inizio Attività
    PIN 3 - Attestazione di rinnovo periodico di conformità antincendio
    PIN 4 - Istanza di deroga al rispetto della normativa antincendio
    PIN 5 - Istanza di Nulla osta di fattibilità
    PIN 6 - Istanza di verifiche in corso d'opera
    PIN 7 - Variazione della titolarità (voltura)
```

I nuovi procedimenti sono costituiti da dichiarazioni compilabili che definiscono il "modello" (MDA) della pratica con tutte le informazioni proprie dei modelli PIN di prevenzione incendi.

Dal 28 giugno 2021 nella scrivania Suap è attiva la comunicazione mediante interoperabilità con PRINCE attivo presso tutti i Comandi dei Vigili del Fuoco. L'interoperabilità consente il trasferimento della pratica SUAP a PRINCE quando l'operatore SUAP la inoltra. Sarà poi PRINCE a curare il recapito all'effettivo Comando Provinciale competente.

# INTEROPERABILITÀ PRINCE PREVENZIONE INCENDI VIGILI DEL FUOCO

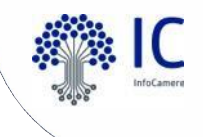

| Nome                                                | Descrizione                                                           |
|-----------------------------------------------------|-----------------------------------------------------------------------|
| [Evento manuale] Inoltro ad Enti per competenza     | Destinatari della comunicazione:<br>- PRINCE<br>Esito tramissione: OK |
| [Evento automatico] Comunicazione REA               |                                                                       |
| [Evento automatico] Invio ricevuta                  | Destinatari della comunicazione:<br>- Domicilio Elettronico           |
| [Evento automatico] Protocollazione                 |                                                                       |
| [Evento automatico] Notifica al SUAP arrivo pratica | Destinatari della comunicazione:<br>- SUAP COMUNE DI BAGNOLO SAN VITO |

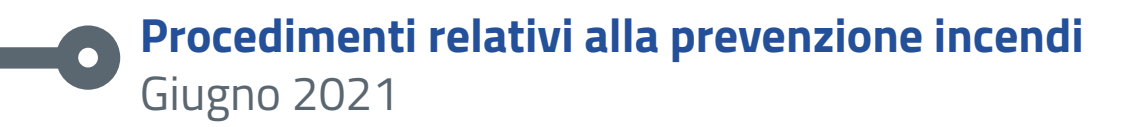

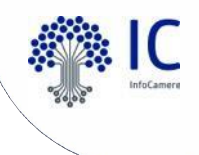

Il portale impresainungiorno si predispone alla **generazione automatica dell'asseverazione**, laddove previsto dal procedimento, sulla base delle informazioni compilate: il sistema provvede a generare uno specifico documento in formato .pdf da firmare separatamente che risulta parte integrante della pratica.

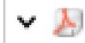

ASSEVERAZIONE\_SICUREZZA\_ANTINCENDIO.pdf

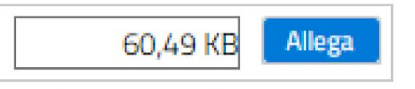

### Procedimenti relativi alla prevenzione incendi: PUNTI DI ATTENZIONE Giugno 2021

La compilazione online dei procedimenti di prevenzione incendi (modelli PIN) e interoperabili, per il tramite del SUAP, con il sistema PRINCE, richiede di porre l'attenzione sui seguenti aspetti:

il **sistema pre-imposta** in automatico l'ente destinatario "**Comando dei Vigili del Fuoco PRINCE" per le pratiche** di prevenzione incendi che possono essere acquisite tramite interoperabilità da PRINCE.

#### Pertanto NON aggiungere mai l'ente PRINCE manualmente alle pratiche:

- se necessario è inserito automaticamente dal sistema
- se non è stato inserito automaticamente vuol dire che PRINCE non può acquisire quella pratica.

Inoltre, se tra gli enti competenti è presente PRINCE **non occorre inserire anche il comando specifico** (aggiungi indirizzo comando dei VV.F. di xxx); questo infatti comporta l'inoltro della richiesta 2 volte: alla PEC e su PRINCE provocando la generazione di un doppio protocollo che i Comandi VV.F. si vedrebbero costretti ad annullare manualmente.

Invece per le **pratiche relative ai depositi GPL** viene automaticamente impostato l'indirizzo PEC del Comando provinciale.

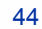

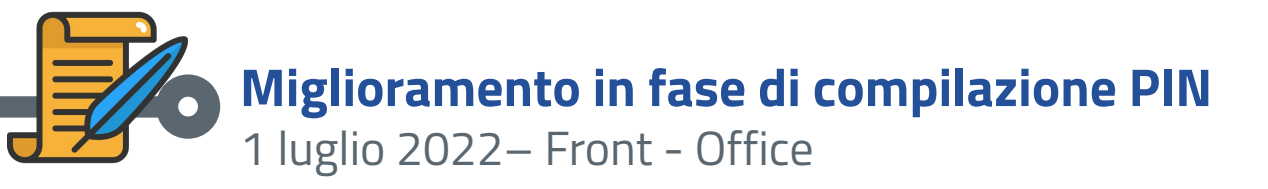

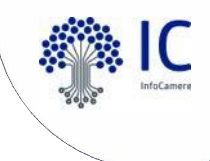

A fronte dei servizi messi a disposizione dal Comando Nazionale dei VV.F. e su loro espressa indicazione, dal **1 luglio 2022** viene **migliorata la fase di compilazione** delle pratiche di prevenzione incendi, in particolare relativamente a due aspetti:

 È automaticamente determinato il Comando provinciale dei Vigili del Fuoco competente, sulla base del comune del SUAP selezionato

2. È verificata l'**esistenza del n. pratica VV.F.**, sulla base dei dati contenuti nell'archivio del sistema PRINCE. Il risultato presentato all'utente deriverà pertanto dalla risposta del servizio di controllo messo a disposizione dai VV.F. Qualora il n. pratica inserito non trovi corrispondenza nei dati dell'archivio del sistema PRINCE dei VV.F., il portale restituirà un errore. In tal caso, l'utente dovrà eventualmente contattare il Comando per verificare di avere il n. pratica corretto.

### □ VALUTAZIONE PROGETTO VV.F - INTESTAZIONE

| Rif. Pratica VV.F. n. 🔳                 | AL COMANDO PROVINCIALE DEI VIGILI DEL FUOCO DI |       |         |
|-----------------------------------------|------------------------------------------------|-------|---------|
| 0                                       | MILANO                                         |       |         |
| N.B.: Indicare 0 se non ci sono pratich | e precedenti                                   |       |         |
|                                         |                                                | SALVA | ANNULLA |

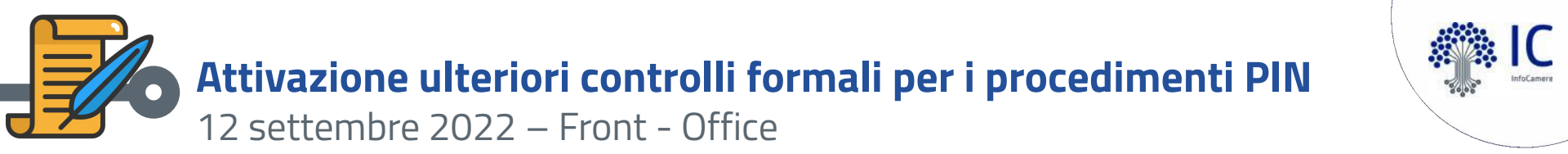

### Unicità modello PIN

Su indicazione dei VV.F. è stato inserito un controllo di unicità del modello PIN all'interno della pratica, nel caso in cui vengano selezionati più modelli PIN contemporaneamente il sistema bloccherà la compilazione fornendo un messaggio di incompatibilità dei modelli selezionati. Sarà quindi necessario selezionare un solo modello PIN.

| SCELTE EVENTUALI Scelte EVENTUALI Selezionare le opzioni che seguono (non obbligatorie) in base alle scelte effettuate precedentemente                                                                                                    | ALBAIRATE [ 432] Interventi incompatibili Presentazione dell'attestazione di rinnovo periodico di conformità antincendio |
|----------------------------------------------------------------------------------------------------|----------------------------------------------------------------------------------------------------|
| <ul> <li>Presenta l'asseverazione ai fini di sicurezza antincendio</li> <li>in presenza di soggetti (es. soci) diversi dal dichiarante (Dichiarazioni sul possesso dei requisiti da parte degli altri soci)</li> <li>è cittadino extracomunitario il titolare, il legale rappresentante, uno dei soci o amministratori</li> <li>attività di CATEGORIE B,C (individuata sulla base dell'elenco contenuto nell'Allegato I del DPR 01/08/2011 n.151)</li> </ul> | Avvio con SCIA per impianti ed edifici<br>soggetti a Certificato Prevenzione<br>Incendi                                  |
| LI PRESENTATORE DELLA DOMANDA È UN PROFESSIONISTA / ALTRO SOGGETTO MUNITO DI PROCURA SPECIALE                                                                                                    |                                                                                                    |
| PAGINA PRECEDENTE ANNULLA                                                                                                    | CONFERMA                                                                                                    |

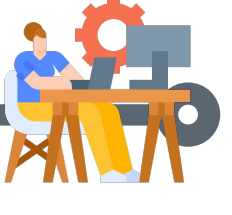

## **Interoperabilità SUAP – PRINCE: comunicazioni successive al primo inoltro della pratica** 13 settembre 2022 – Scrivania SUAP

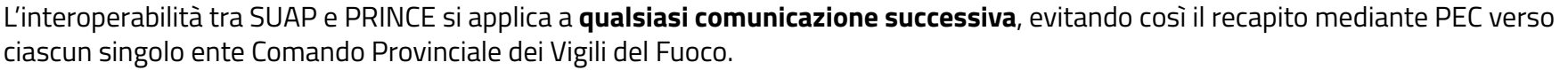

Sia l'evento manuale "Inoltro ad enti per competenza", sia gli eventi manuali successivi "Comunicazione SUAP-Ente" avvengono con PRINCE e in modalità applicativa:

| Eve                                             | enti                                                                        |                     |
|-------------------------------------------------|-----------------------------------------------------------------------------|---------------------|
| 3 <u></u>                                       | 6                                                                           | Crea nuovo evento   |
| Nome                                            | Descrizione                                                                 | Data                |
| [Evento manuale] Comunicazione SUAP - Ente      | Destinatari della comunicazione:<br>- Comando dei Vigili del Fuoco - PRINCE | 20/05/2022<br>12:30 |
| [Evento manuale] Inoltro ad Enti per competenza | Destinatari della comunicazione:<br>- Comando dei Vigili del Fuoco - PRINCE | 20/05/2022<br>12:29 |

Prima di questo rilascio: se occorreva inviare comunicazioni successive ai VV.F., oltre l'inoltro della pratica a PRINCE, era necessario aggiungere come ente competente il "Comando Prov.le dei Vigili del Fuoco di xxx" utilizzando il tasto Associa nuovo ente.

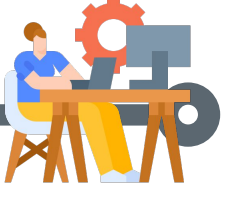

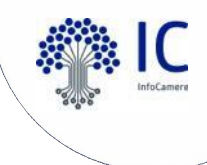

## **Interoperabilità SUAP – PRINCE: comunicazioni successive al primo inoltro della pratica** 13 settembre 2022 – Scrivania SUAP

L'interoperabilità tra SUAP e PRINCE si applica a **qualsiasi comunicazione successiva**, evitando così il recapito mediante PEC verso ciascun singolo ente Comando Provinciale dei Vigili del Fuoco.

Sia l'evento manuale "Inoltro ad enti per competenza", sia gli eventi manuali successivi "Comunicazione SUAP-Ente" avvengono con PRINCE e in modalità applicativa:

| Eve                                             | ənti                                                                        |                     |
|-------------------------------------------------|-----------------------------------------------------------------------------|---------------------|
|                                                 | 0                                                                           | Crea nuovo evento   |
| Nome                                            | Descrizione                                                                 | Data                |
| [Evento manuale] Comunicazione SUAP - Ente      | Destinatari della comunicazione:<br>- Comando dei Vigili del Fuoco - PRINCE | 20/05/2022<br>12:30 |
| [Evento manuale] Inoltro ad Enti per competenza | Destinatari della comunicazione:<br>- Comando dei Vigili del Fuoco - PRINCE | 20/05/2022<br>12:29 |

Prima di questo rilascio: se occorreva inviare comunicazioni successive ai VV.F., oltre l'inoltro della pratica a PRINCE, era necessario aggiungere come ente competente il "Comando Prov.le dei Vigili del Fuoco di xxx" utilizzando il tasto Associa nuovo ente.

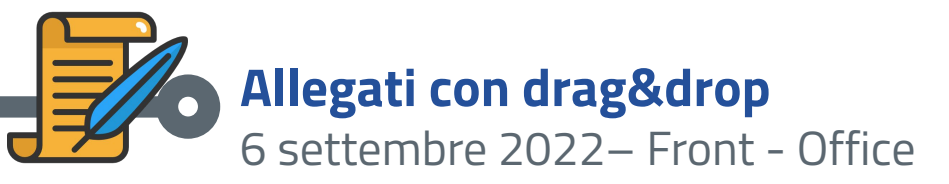

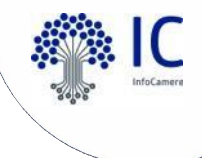

Nella sezione "Gestione degli allegati" del Front Office oltre al consueto modo di allegare un file, è possibile farlo mediante un drag&drop (trascinamento). Tutti i controlli di formato del file rimangono applicati.

#### PRATICA > ALLEGA DOCUMENTI

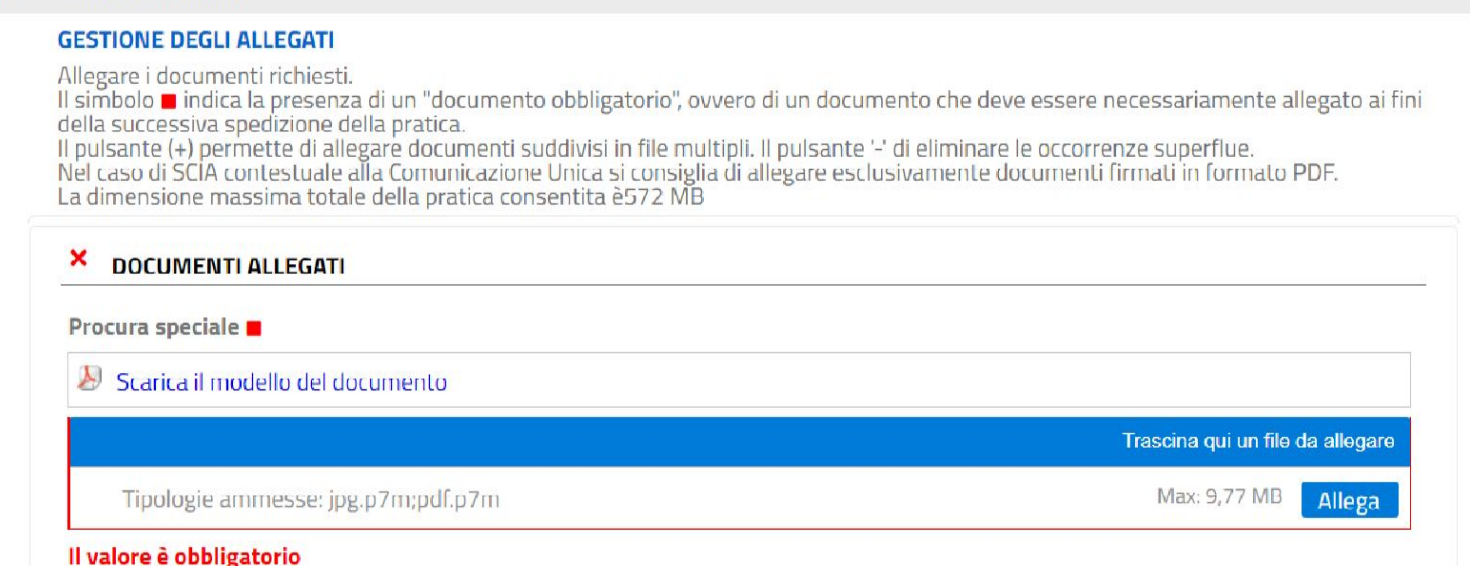

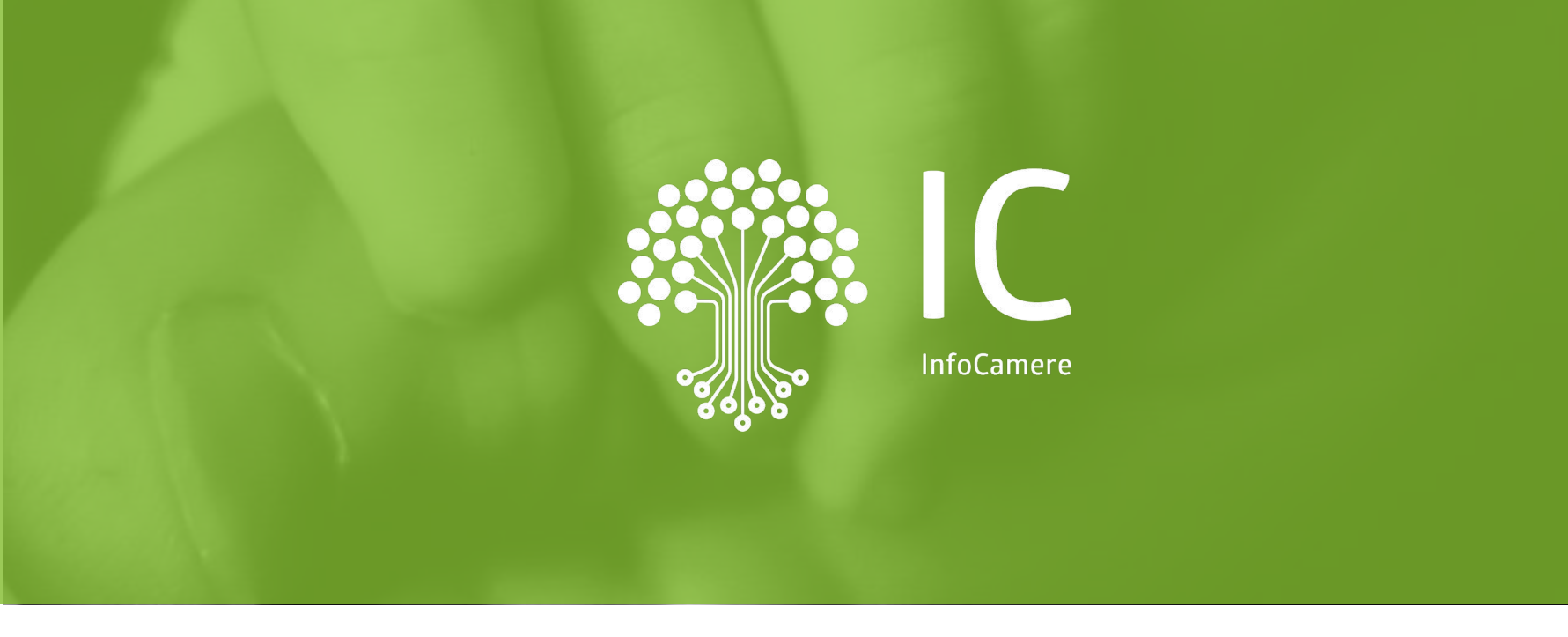

# Grazie per l'attenzione.

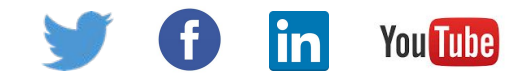